## **CHARGE AMPS AURA - CPMS GUIDE**

## För att ändra OCPP inställningar till Circle K behöver du:

- Serienummer/Laddpunkt-ID (slutar med A)
- PIN-kod (8 siffror)
- Mobil eller bärbar dator med wifi
- Du behöver vara i närheten av laddaren (1 meter) när du gör inställningarna

## 1. Starta om laddaren manuellt

Du efter omstart har du 10 minuter att utföra följande steg i laddarens inställningar

- Gör detta med en laddare åt gången
- Var nära laddaren (1 meter), byt till flygplansläge (för att undvika automatisk inloggning till andra nätverk)
- 2. Anslut till ett WiFi (från en bärbar dator eller mobil) till
- Namn: AURA\_XXXXXA, där XXXXX är de 6 sista siffrorna i laddpunkt-ID
- Lösenord: PIN för laddaren

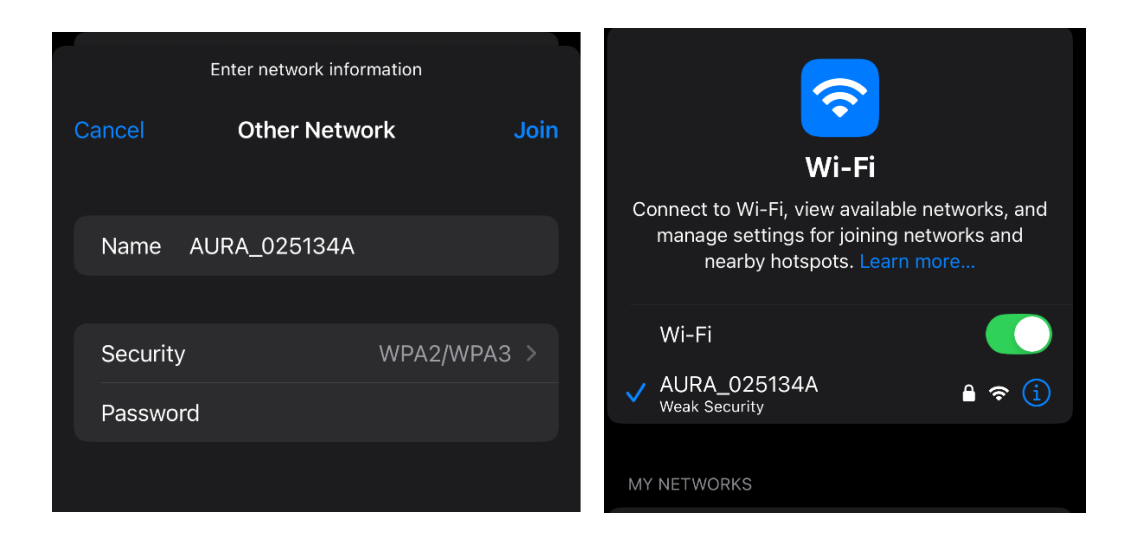

3. I en webbläsare, gå till 192.168.250.1 Logga in med PIN-kod.

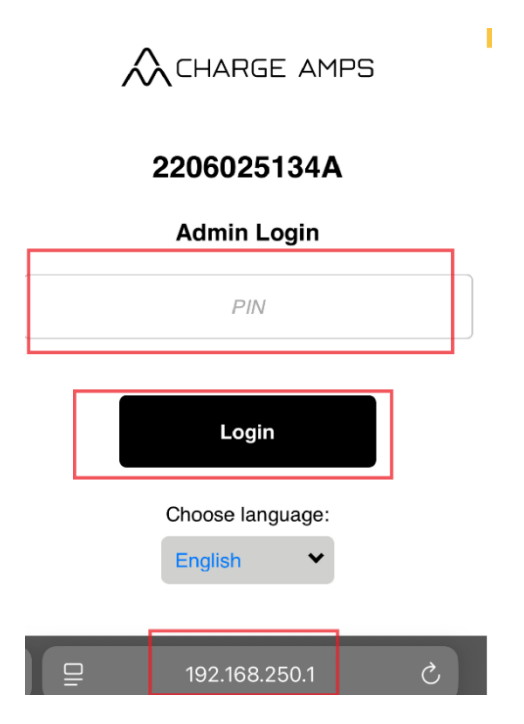

4. Tryck pil ned, og välj OCPP

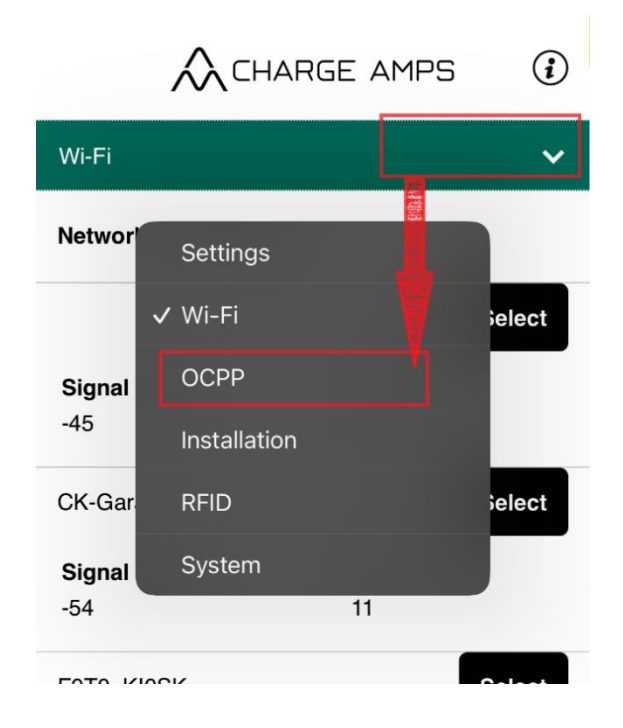

Ange följande information och tryck på **Update** 

- OCPP endpoint: <u>wss://ocpp-circlek.driivz.com/stationServer/websocket</u>
- **Chargepoint ID**: Serienummer/Laddpunkt-ID (slutar med A)
- Authorization key: PIN-kod

| /                                          |                              | <b>i</b> |
|--------------------------------------------|------------------------------|----------|
| OCPP                                       |                              | ~        |
| OCPP<br>endpoint:                          | wss://ocpp.charge.space/ocpp |          |
| Chargpoint<br>ID:<br>Authorization<br>key: | 2206025134A                  |          |
|                                            | Update                       |          |